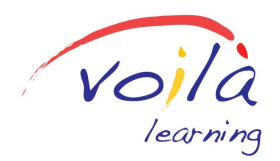

Aide aux Devoirs en Ligne en français, mathématiques et anglais

### Accéder au Campus Virtuel d'Immersion Guide étape par étape

Votre enfant a reçu une lettre de l'école concernant le programme. Cette lettre contient le **CODE dont vous avez besoin for l'inscrire gratuitement.** 

1. Connectez-vous sur <u>voilalearning.com/fr</u> et passez votre souris sur « Campus Virtuel » dans le menu en haut. Cliquez sur « Avoir accès ».

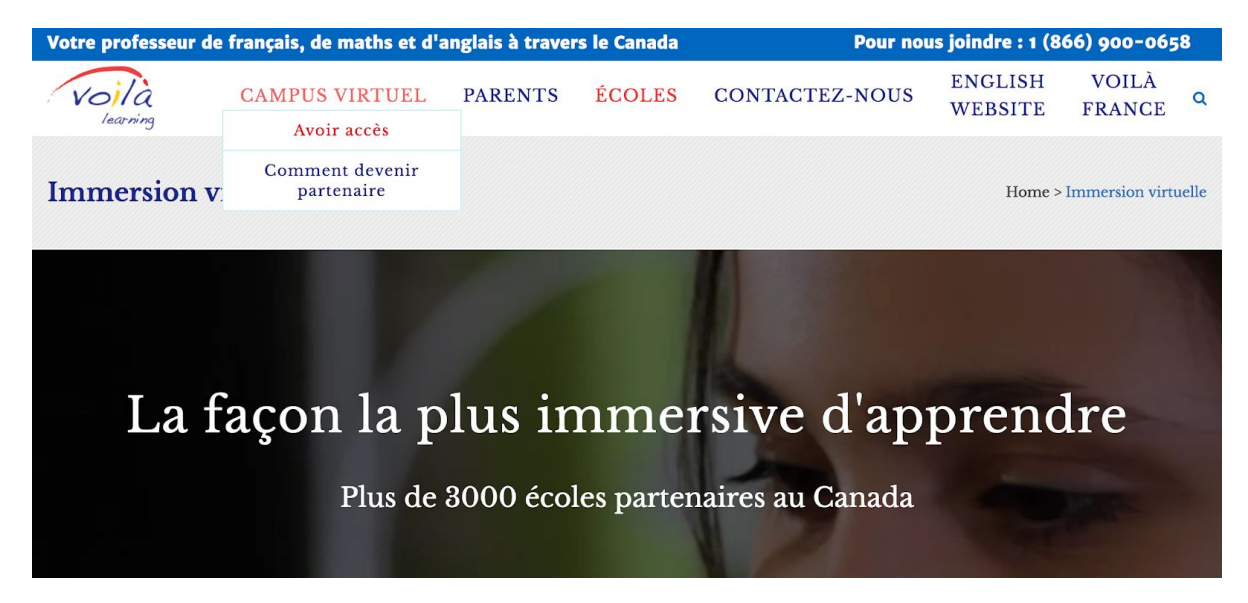

2. Sur la page, cliquez sur le bouton « Super! Ton Conseil est Partenaire \$0 ».

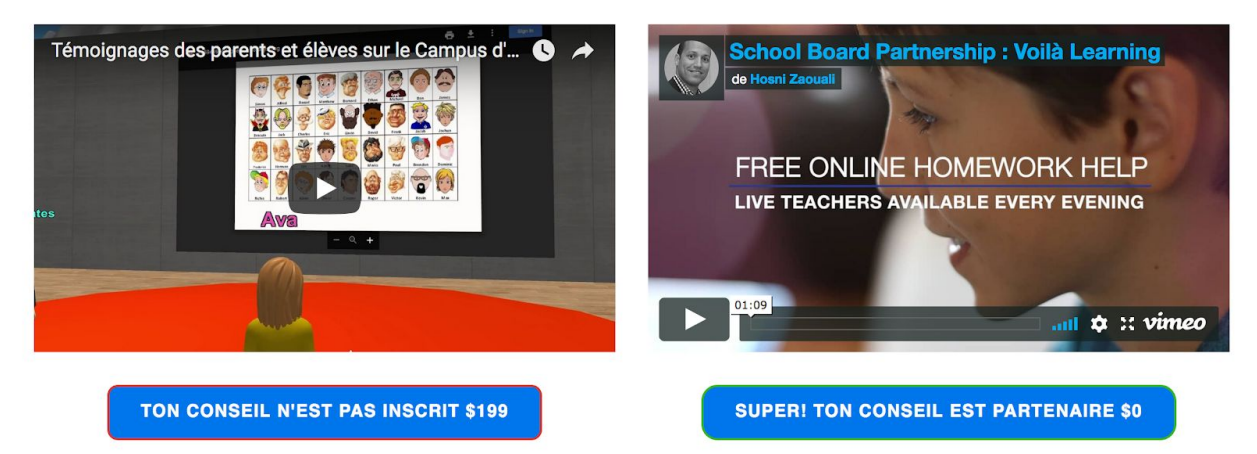

Les tuteurs sont connectés du lundi au jeudi de 5h à 8h pour pratiquer avec vous le français, l'anglais et les maths

3. Remplissez le formulaire d'inscription avec les informations demandées, y compris le CODE que vous a communiqué votre école.

| Virtual Immersion Campus                                                                                                    | Home > Virtual Immersion Campus |
|----------------------------------------------------------------------------------------------------|---------------------------------|
| Voilà Live 2018-2019 Registration Form<br>Bienvenue au campus virtuel! Please make sure to fill in the information accurately, and for each of your cl | sildren.                        |
| Student's First Name<br>Prénom de l'élève *                                                                                                    |                                 |
| Grade<br>Année *                                                                                                    |                                 |
| Gender<br>Sexe                                                                                                    |                                 |
| Code *                                                                                                    |                                 |

4. Vous recevrez un **courriel de confirmation** intitulé "Voilà Learning - Voilà Live 2018-2019 Registration Form" sur l'adresse courriel que vous avez fournie. Cliquez sur le lien indiqué.

/!\ Veuillez vérifier vos spams si vous n'avez pas reçu le courriel.

5. Sur la page qui s'ouvre, cliquez sur le bouton "Click Here to Access Voilà Live"

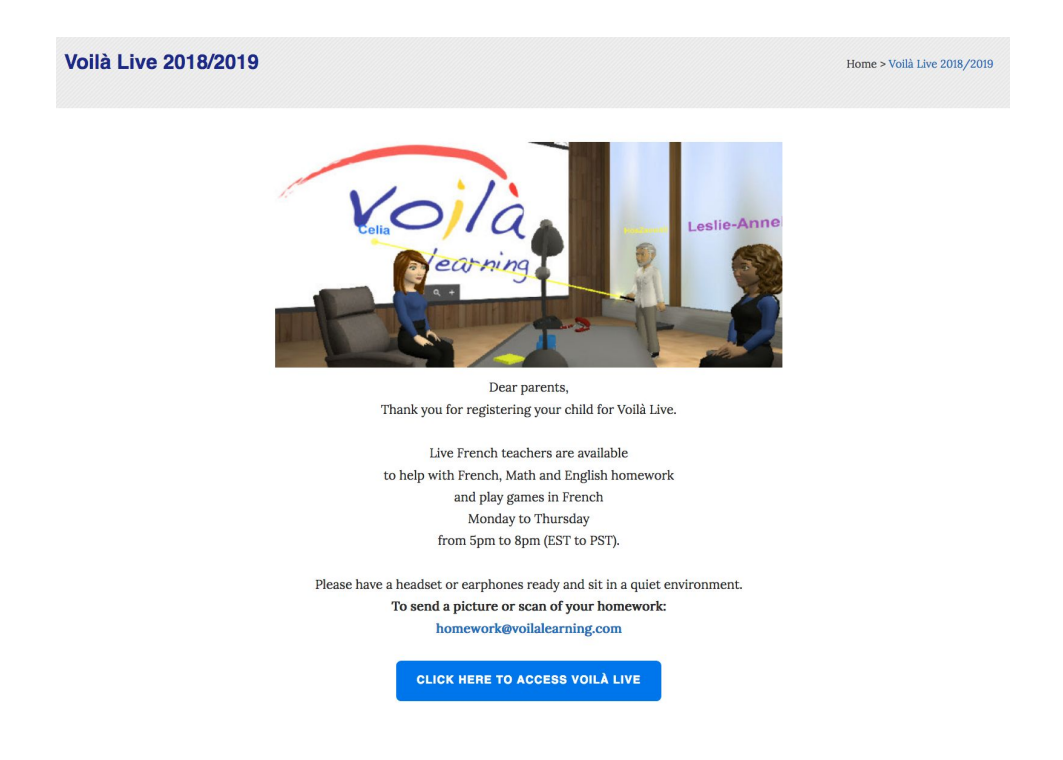

6. Une nouvelle fenêtre de votre navigateur internet s'ouvre et une boîte de dialogue vous demande si vous voulez télécharger le logiciel « Virbela.dmg ». Sélectionnez la seconde option « Enregistrer le fichier ».

Si le téléchargement ne démarre pas automatiquement, cliquez sur « Problems with the download? Download for PC or MAC now » dans la nouvelle fenêtre de votre navigateur qui s'est ouverte (en haut de la page internet, sous le texte « Your download should begin automatically »).

<u>Note:</u> Le logiciel Virbela fonctionne sur des ordinateurs portables ou fixes, PC et Mac. Le développeur du logiciel travaille à développer une version compatible sur iPad.

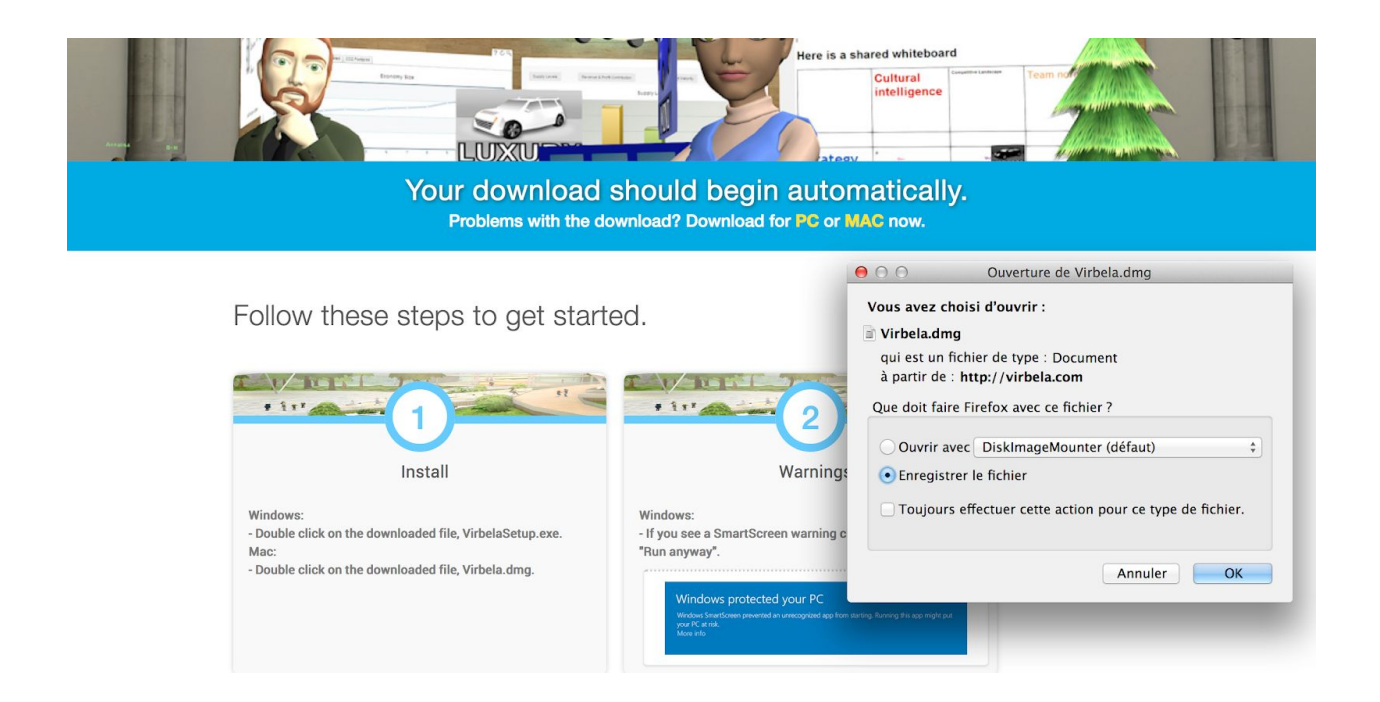

7. Lorsque le téléchargement est fini, ouvrez le logiciel.

Si le fichier ne s'ouvre pas automatiquement, allez dans le dossier 'téléchargements' de votre ordinateur et cherchez un fichier s'appelant « *Virbela - Voilà Virtual Immersion Campus* » ou « *Virbela.dmg* ». Double-cliquez dessus ou cliquez droit, puis sélectionnez « Ouvrir ». Une nouvelle fenêtre s'affichera, montrant la progression de l'installation des fichiers sur votre ordinateur.

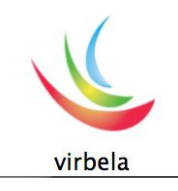

8. Une fois l'installation terminée, la fenêtre suivante s'affiche. Sélectionnez la résolution d'écran que vous souhaitez, puis cliquez sur « Play! ».

|                                                                                                    | BELA                                                  |
|----------------------------------------------------------------------------------------------------|-------------------------------------------------------|
| Screen resolution<br>720 × 450<br>825 × 525<br>840 × 524<br>1024 × 640<br>1152 × 720<br>1280 × 800 | Graphics Quality<br>Fastest<br>Fast<br>Normal<br>Best |
| ✓ Windowed<br>Only show this dialog if the op<br>Quit Save and Quit                                | ation key is down                                     |

9. Créez votre compte en cliquant sur le bouton « Register » à droite.

/!\ Si vous avez plusieurs enfants, vous devez utilisez autant d'adresses email différentes que le nombre de comptes personnels que vous souhaitez créer.

| 000   | Welcome to Volla Learning Campus                                                                                                    | REI A                                                         | 2                                        | 00    | virbela<br>Virbela New User   |
|-------|----------------------------------------------------------------------------------------------------|---------------------------------------------------------------|------------------------------------------|-------|-------------------------------|
|       | Login                                                                                                    | Need an account?                                              | and the                                  |       | Email                         |
| Alex. |                                                                                                    |                                                               | New alle                                 | a,    | Password                      |
|       | Password                                                                                                    |                                                               | Contract of the second                   | 94    | Confirm Password              |
|       |                                                                                                    |                                                               | 31.                                      | 4     | First Name                    |
|       | Login                                                                                                    | Register                                                      | Really an                                | 4     | Last Name                     |
| 122   |                                                                                                    |                                                               | And Contraction                          | -     | Company/University (optional) |
| 5 44  |                                                                                                    | Quit                                                          | an an an an an an an an an an an an an a | 6     | Phone (optional)              |
| 800   | and the second second sec | Powered by Sn                                                 | nartFoxServer                            | I a   | gree to the License Agreement |
| AN A  | This software is Copyrigh                                                                                                    | t © 2016 The Regents of the University of California. All Rig | hts Reserved.                            | Go Ba | sck Powered by SmartFoxSer    |

10. Lorsque vous avez créez votre compte, identifiez-vous.

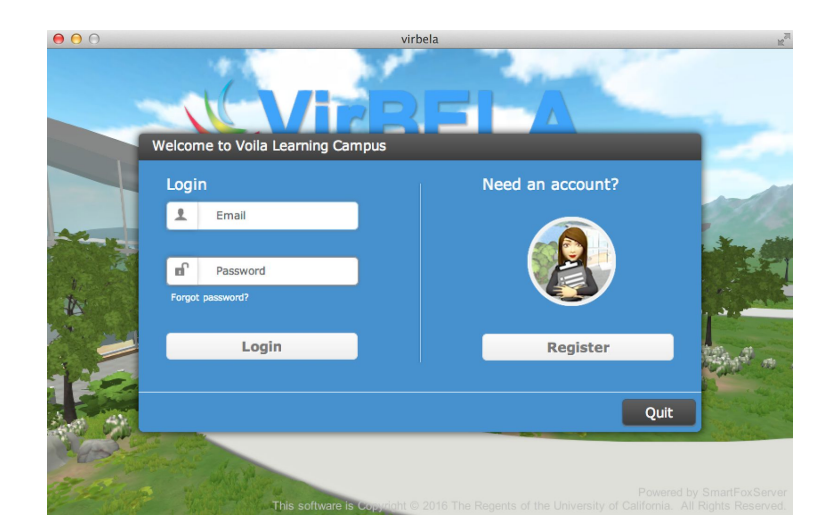

11. Personnalisez l'avatar et validez.

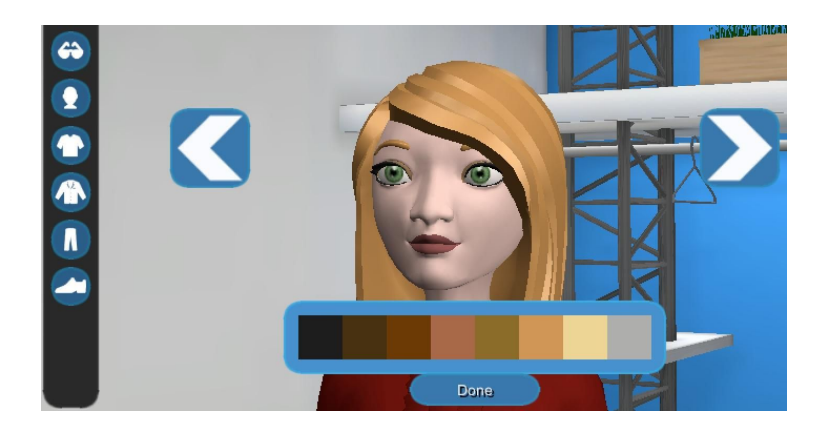

12. Découvrez les premières fonctionnalités pour animer votre avatar et découvrir le campus à l'aide des messages qui s'affichent et vous guident dans votre première utilisation.

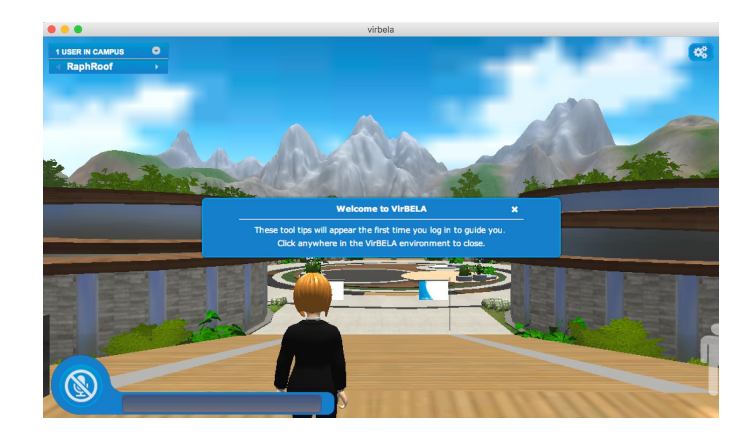

Plus d'information et d'aide pour démarrer (en anglais):

- Installation sur Mac/OSX: https://virbela.zendesk.com/hc/en-us/articles/221674007-Installing-on-Mac-OSX
- Installation sur Windows: https://virbela.zendesk.com/hc/en-us/articles/221601628-Installing-on-Windo ws

Numéro d'Aide (647)774-2974

Ligne sans frais 1 (866) 900-0658 Games & Online Homework Help in French, Math and English

## Accessing Voilà Live Step by Step Guide

Your child has received a letter from school regarding the program. The letter contains the **CODE you need to register for free.** 

1. Go to <u>voilalearning.com/fr</u> and pass your mouse over « Virtual Campus » in the top menu. Click on « Get Access ».

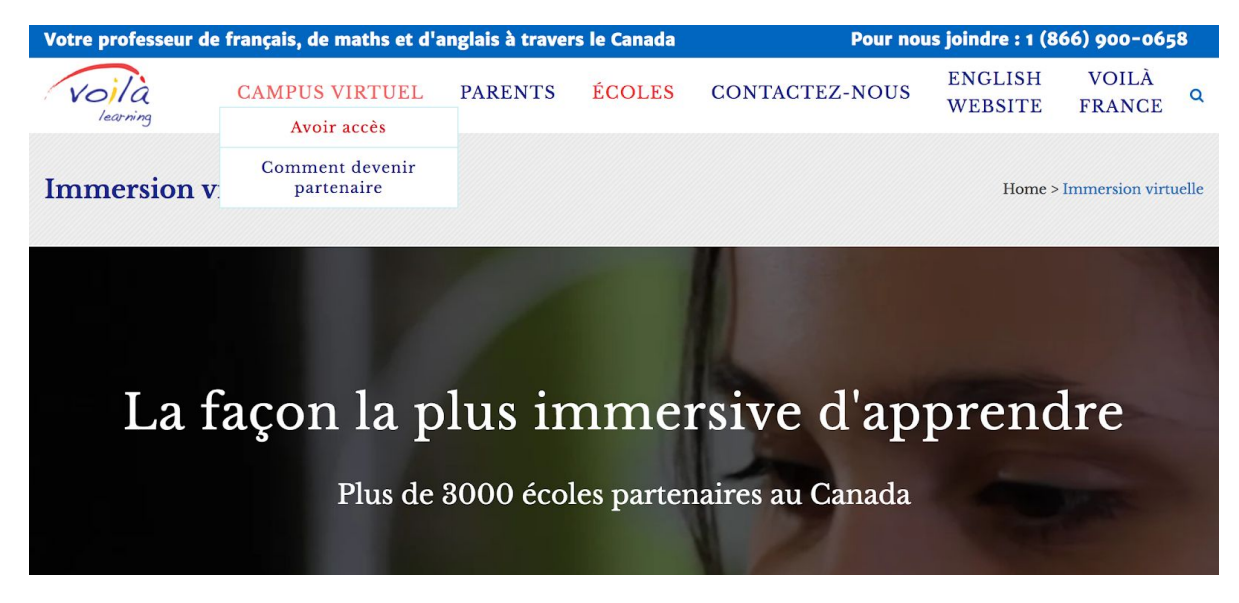

2. Click on « My school board is registered \$0 »

Les tuteurs sont connectés du lundi au jeudi de 5h à 8h pour pratiquer avec vous le français, l'anglais et les maths

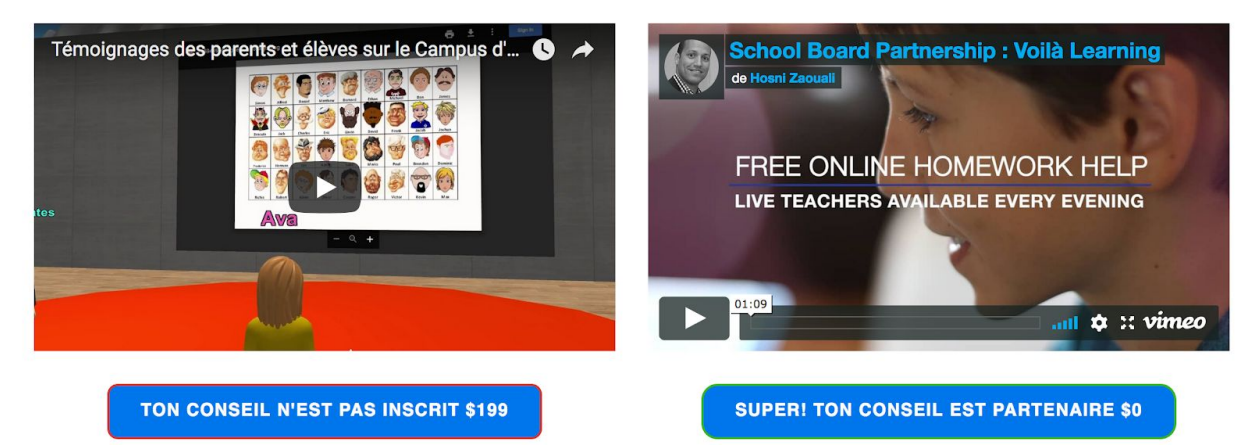

3. Fill out the form by entering the necessary information, including the CODE provided by your school district.

| Virtual Immersion Campus                                                                                                    | Home > Virtual Immersion Campus |
|----------------------------------------------------------------------------------------------------|---------------------------------|
| Voilà Live 2018-2019 Registration Form<br>Bienvenue au campus virtuell Please make sure to fill in the information accurately, and for each of your children. |                                 |
| Student's First Name<br>Prénom de l'élève *                                                                                                    |                                 |
| Grade<br>Année *                                                                                                    |                                 |
| Gender<br>Sexe                                                                                                    |                                 |
| Code *                                                                                                    |                                 |

4. You will receive a **confirmation email** "Voilà Learning - Voilà Live 2018-2019 Registration Form" at the email address provided. **Click on the link inside.** 

/!\ Make sure to check in your spam if you don't receive this email.

5. On the opened page, click on the button « CLICK HERE to access the Virtual Immersion Campus »

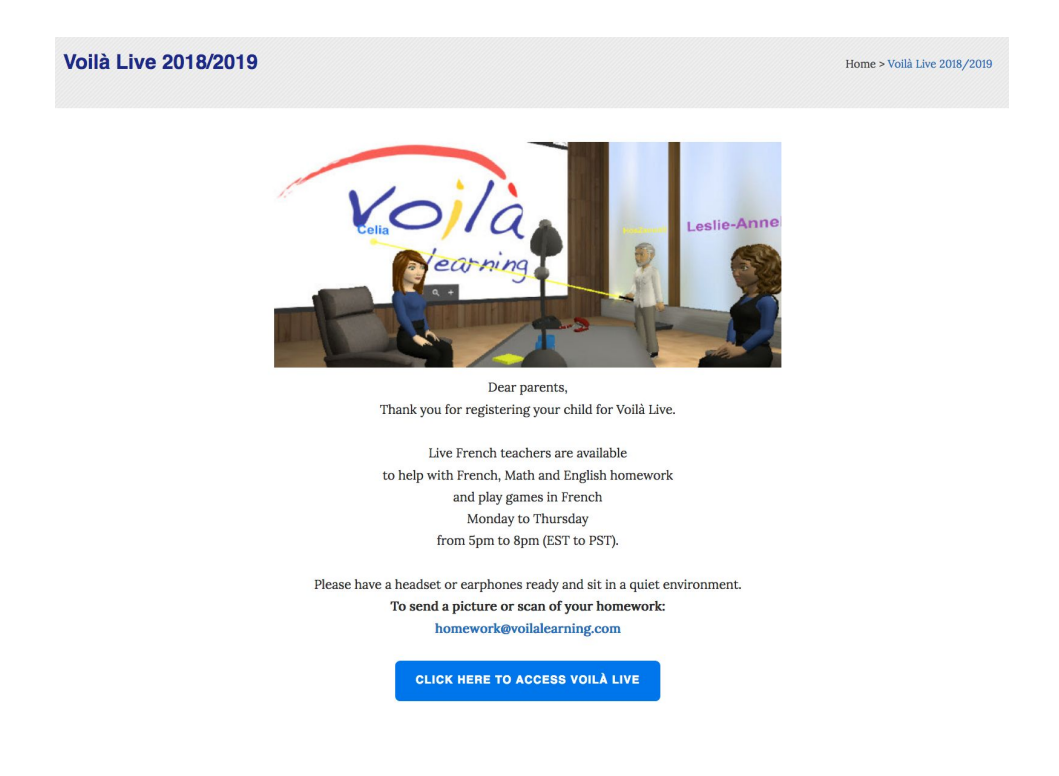

6. A new internet browser window opens and you are asked to download the software « Virbela.dmg ». Choose the second option « Save the file ».

If the download doesn't start automatically click on « Problems with the download? Download for PC or MAC now » in the newly opened window (top of the window under « Your download should begin automatically »).

<u>Note:</u> The Virbela software works on both PC and Mac laptops and desktops. The developer is currently working on an iPad compatible version.

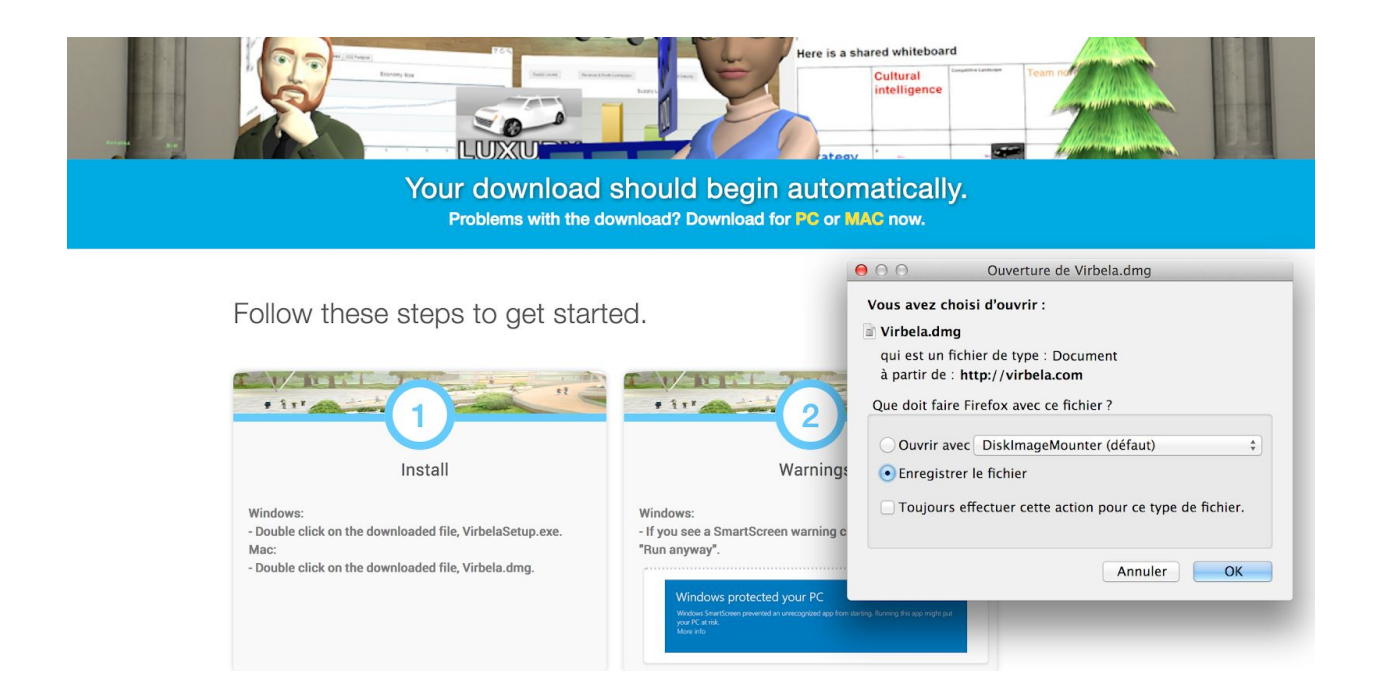

7. Once the download is complete, launch the software.

If it doesn't open, go to your computer's applications folder and look for Virbela software or a file named « *Virbela - Voilà Virtual Immersion Campus* ». Double click on it. A window will show the progression of the files installing on your computer.

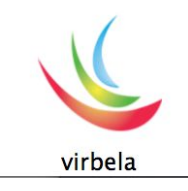

8. Once the installation is finished, the following window opens. Select the screen resolution you want and click on « Play! »

| ● ● ○ VirBELA Configu                                                                              | iration                                               |
|----------------------------------------------------------------------------------------------------|-------------------------------------------------------|
| <b>Vir</b> B                                                                                       | ELA                                                   |
| Screen resolution<br>720 x 450<br>825 x 525<br>640 x 524<br>1024 x 640<br>1152 x 720<br>1280 x 800 | Graphics Quality<br>Fastest<br>Fast<br>Normal<br>Best |
| Windowed Only show this dialog if the option I Quit Save and Quit                                  | key is down                                           |

9. Create your account by clicking on the « Register » button at the right.

/! \ If you have several children, you need to use as many different email addresses as the number of personal accounts you want to create.

| Welcome to Volla Learning | virbela                                                                               |                                        | virbela<br>Virbela New User                        |
|---------------------------|---------------------------------------------------------------------------------------|----------------------------------------|----------------------------------------------------|
| Login                     | Need an account?                                                                      | and the                                | Email                                              |
| Password Forgot password? |                                                                                       |                                        | Confirm Password  First Name                       |
| Login                     | Register                                                                              |                                        | Last Name     Company/University (optional)        |
| *                         | Quit                                                                                  |                                        | Phone (optional)  I agree to the Litense Agreement |
| This softw                | Powered b<br>are is Conscient © 2016 The Regents of the University of California. All | y SmartFoxServer<br>I Rights Reserved. | Register1<br>Back Powered by Smar                  |

10. Once you have created your account, log in.

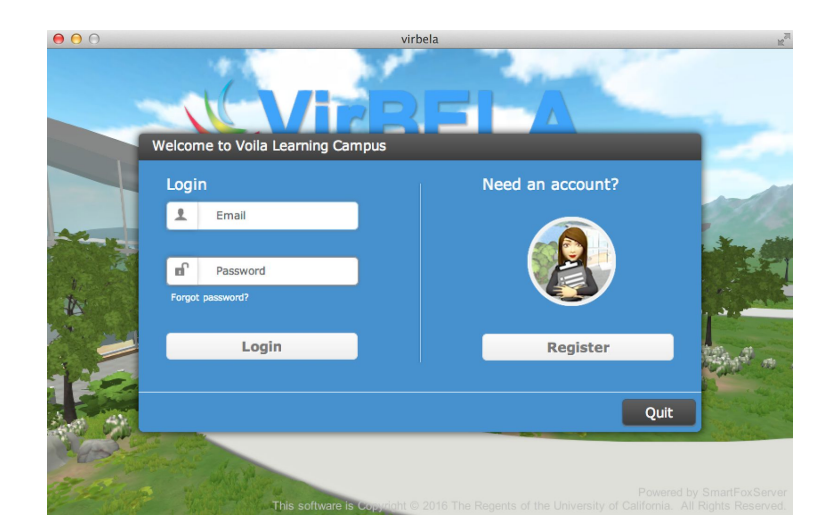

11. Personalize your avatar and validate.

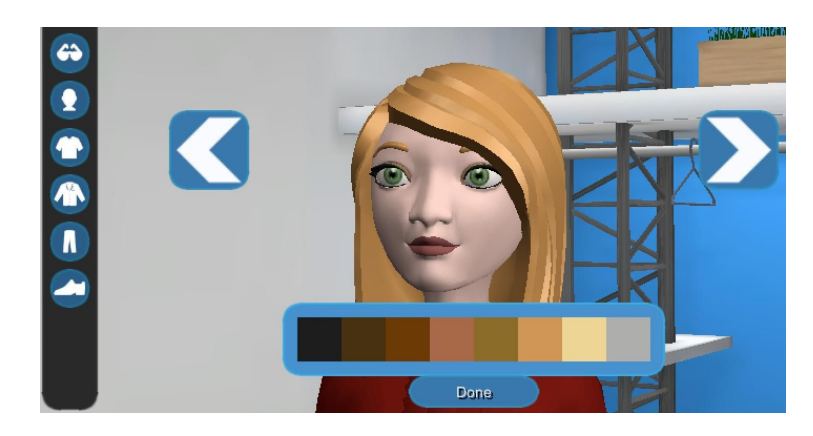

12. Discover the first features you can use on the campus with the help of pop up messages.

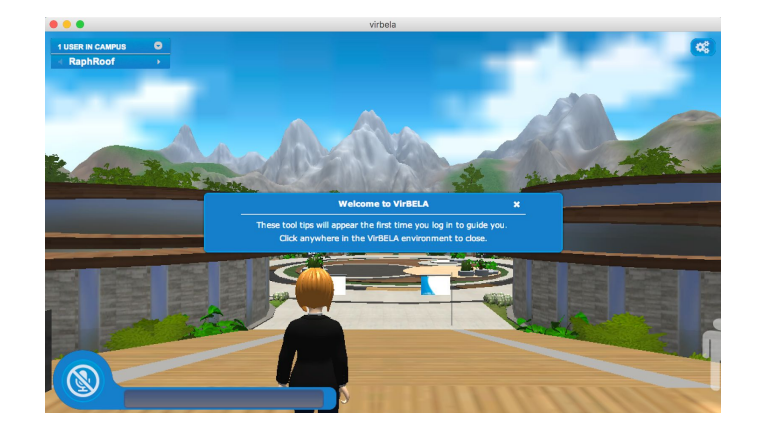

#### More troubleshooting information:

- Installing on Mac/OSX: https://virbela.zendesk.com/hc/en-us/articles/221674007-Installing-on-Mac-OSX
- Installing on Windows: <u>https://virbela.zendesk.com/hc/en-us/articles/221601628-Installing-on-Windo</u> <u>ws</u>

## **Technical Support Number**

(647)774-2974

# **Toll-Free Number**

1 (866) 900-0658